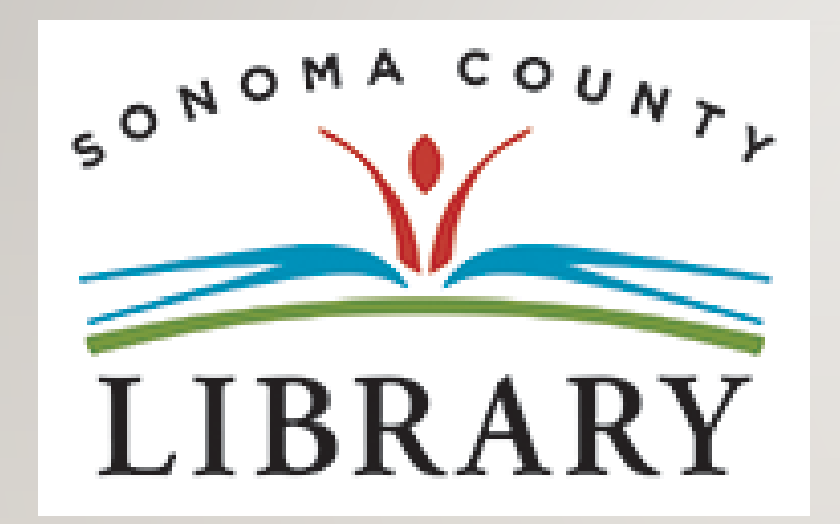

Saludos y bienvenidos a la serie de Tutoriales para el éxito de los estudiantes.

## Hoy vamos a acceder a Hoopla.com utilizando tu cuenta Student OneCard.

Si tu escuela aún no está participando en el programa **Student OneCard**, puedes acceder a estos recursos con una Tarjeta de la Biblioteca y tu PIN.

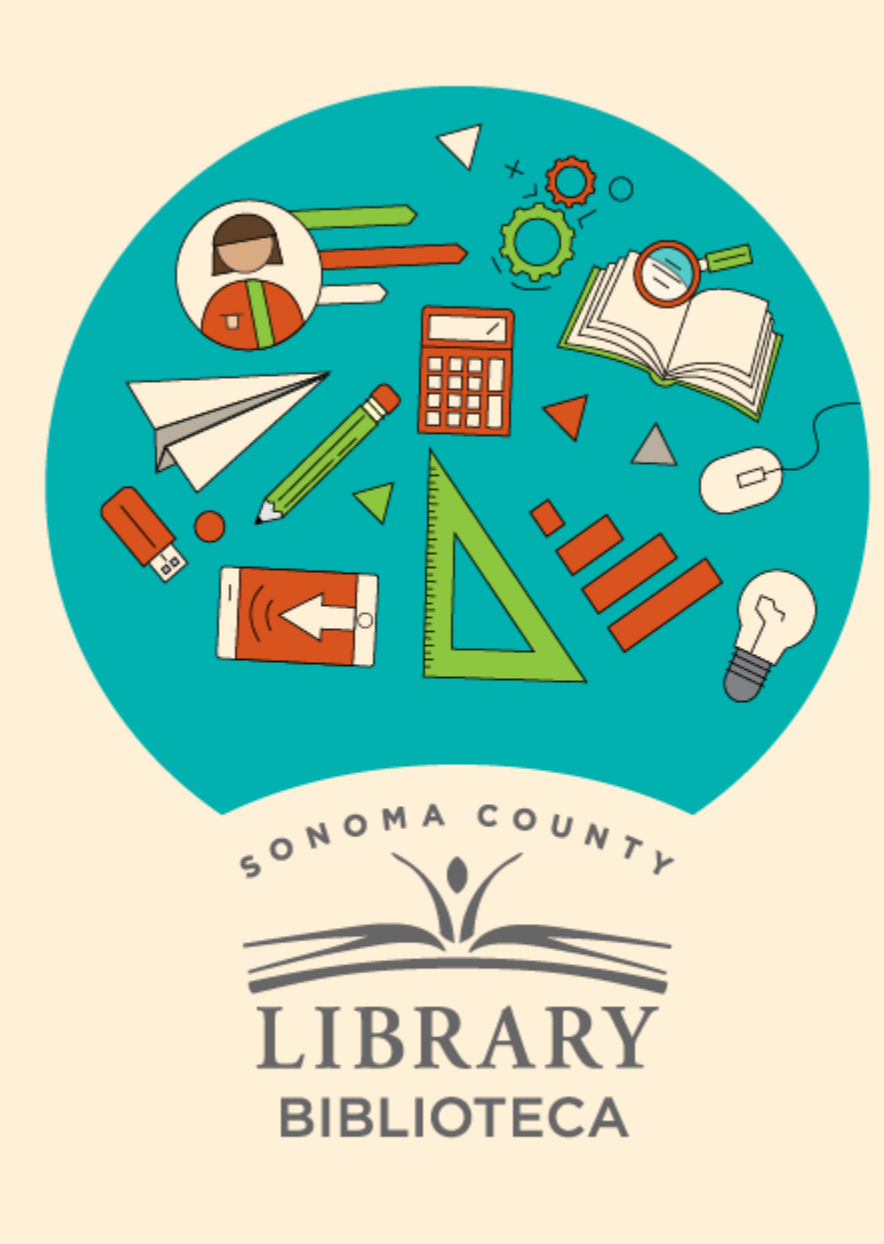

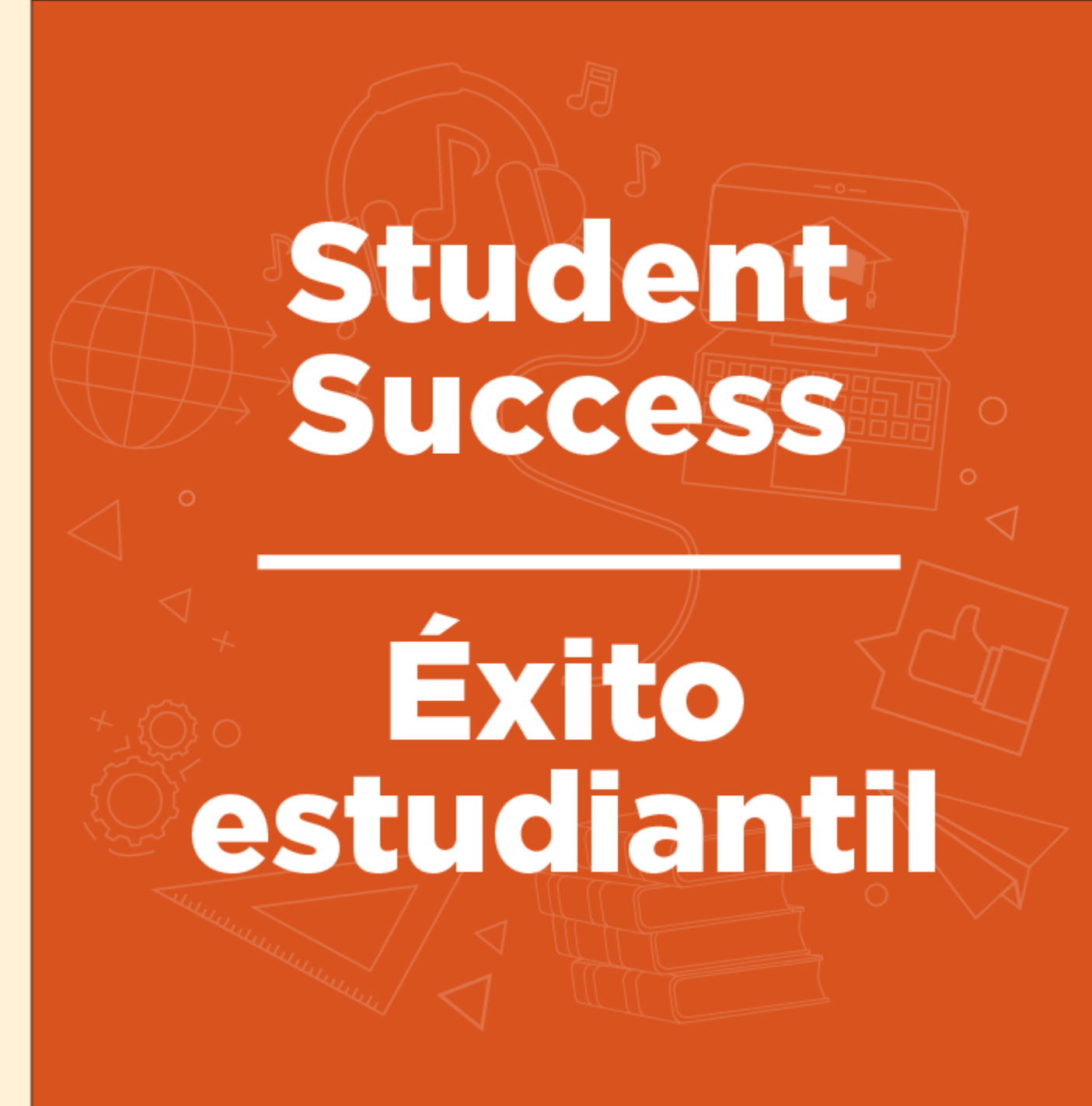

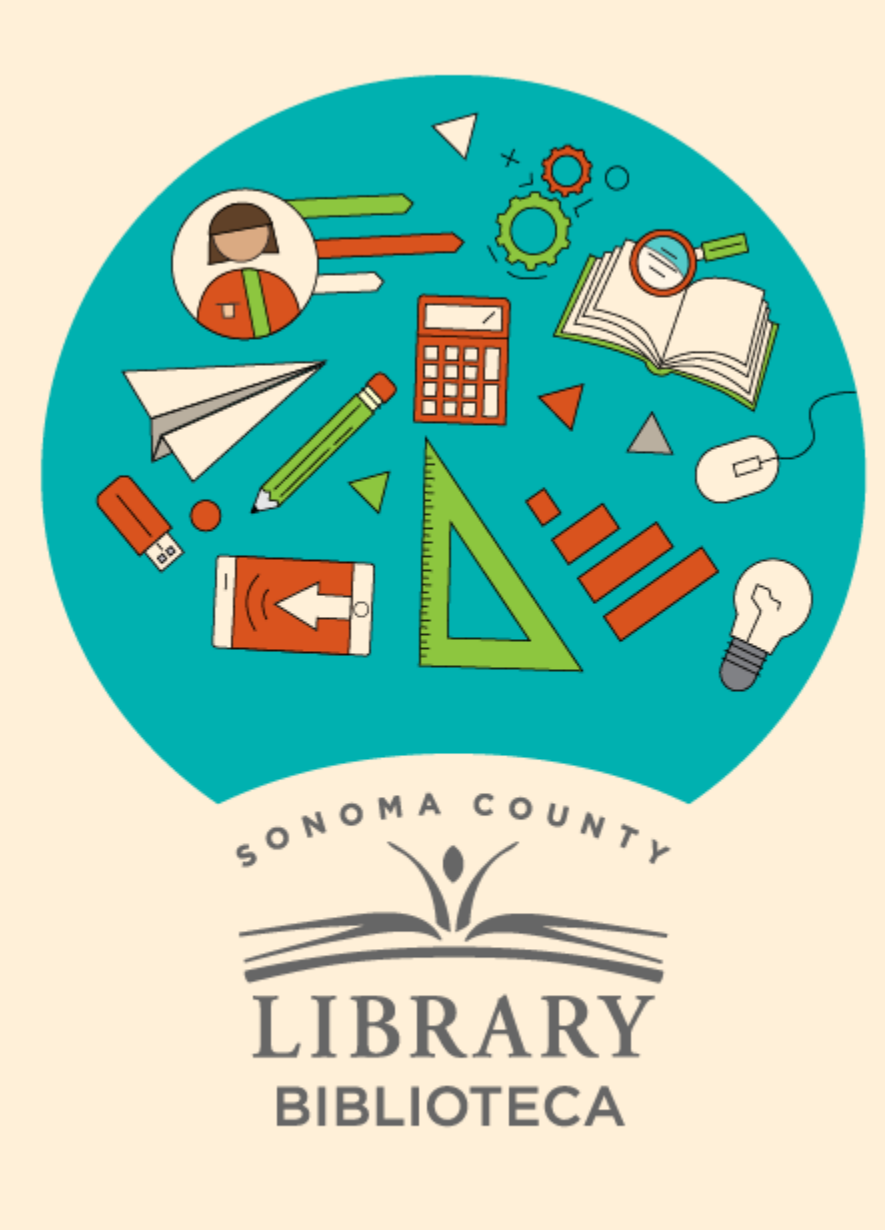

# Acceso a Hoopla con tu Student OneCard

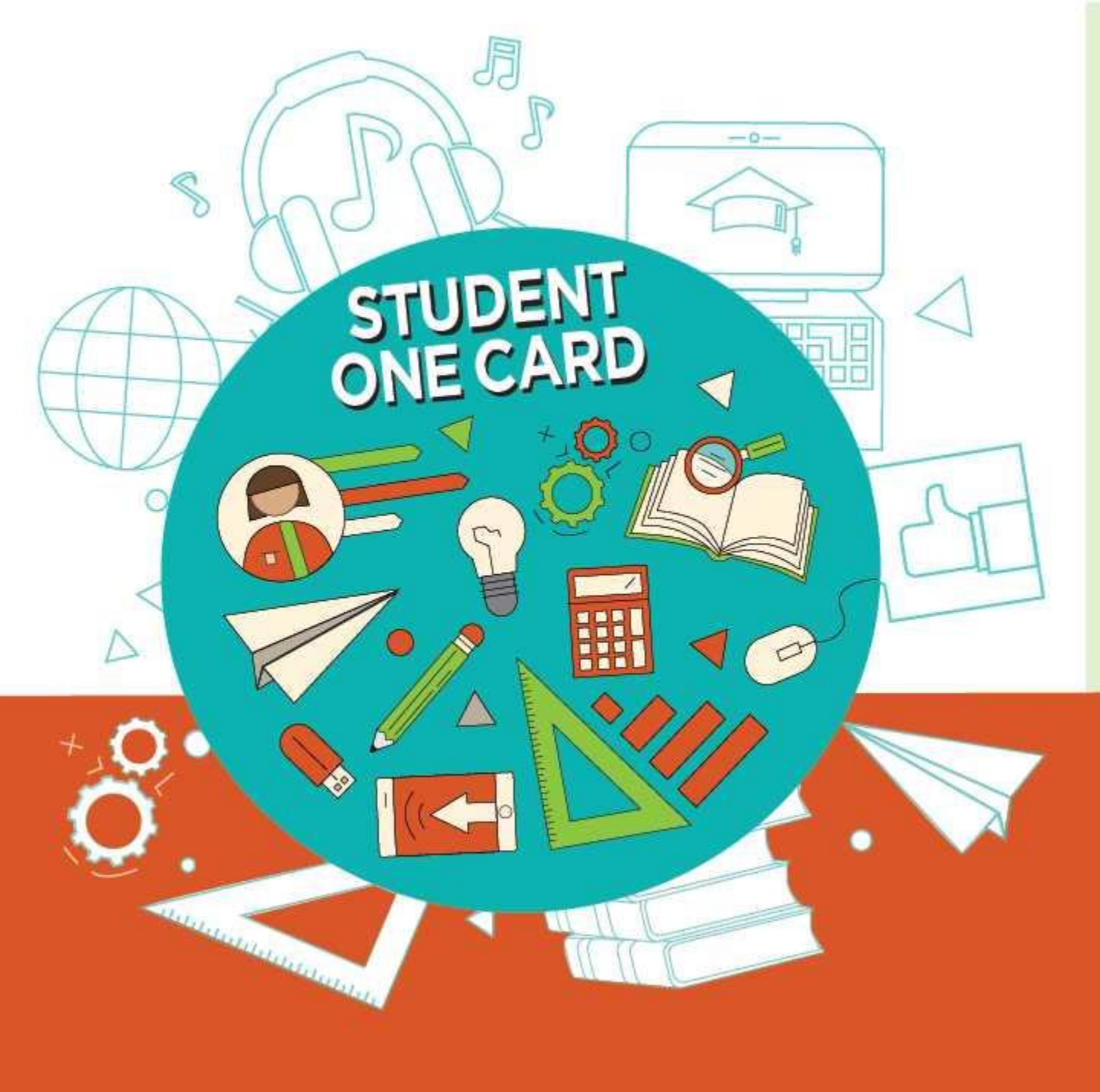

Get free access to library resources with your **Student OneCard** 

Obtenga acceso gratuito a los recursos de la biblioteca con tu **Student OneCard** 

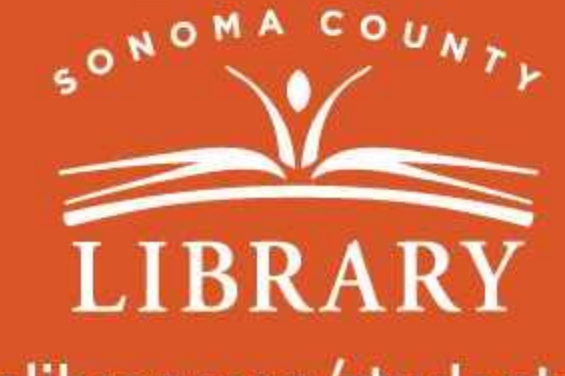

sonomalibrary.org/studentonecard

# Ten tu tarjeta de Student OneCard preparada

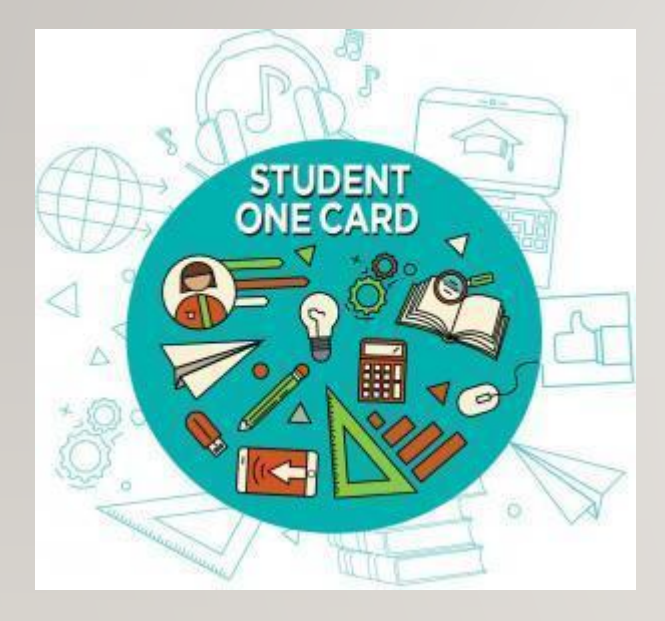

Necesitarás saberlas iniciales de tu distrito escolar y el número de identificación de estudiante que te ha dado la escuela.

**Ejemplos de números de cuenta:** SRCS123456 o RVUSD123456

Ejemplo de PIN: (Año de nacimiento) 2006 o 2012

Llama a cualquier ubicación de la **Biblioteca del Condado de Sonoma** para obtener ayuda para encontrar tu número de **Student OneCard**.

Consulta https://sonomalibrary.org/onecard-para-estudiantes para obtener más información sobre tu tarjeta de **Student OneCard**.

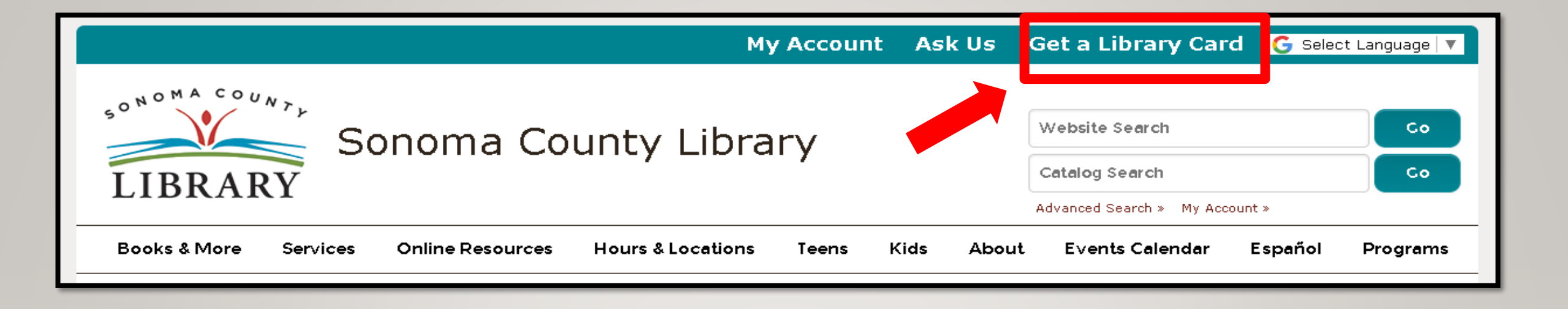

Si no tienes un **Student OneCard**, necesitarás una cuenta de la Biblioteca del Condado de Sonoma. Si aún no tienes una, regístrate para obtener una tarjeta electrónica en **sonomalibrary.org** 

Haz clic en Get a Library Card que significa Obtenga una tarjeta de biblioteca.

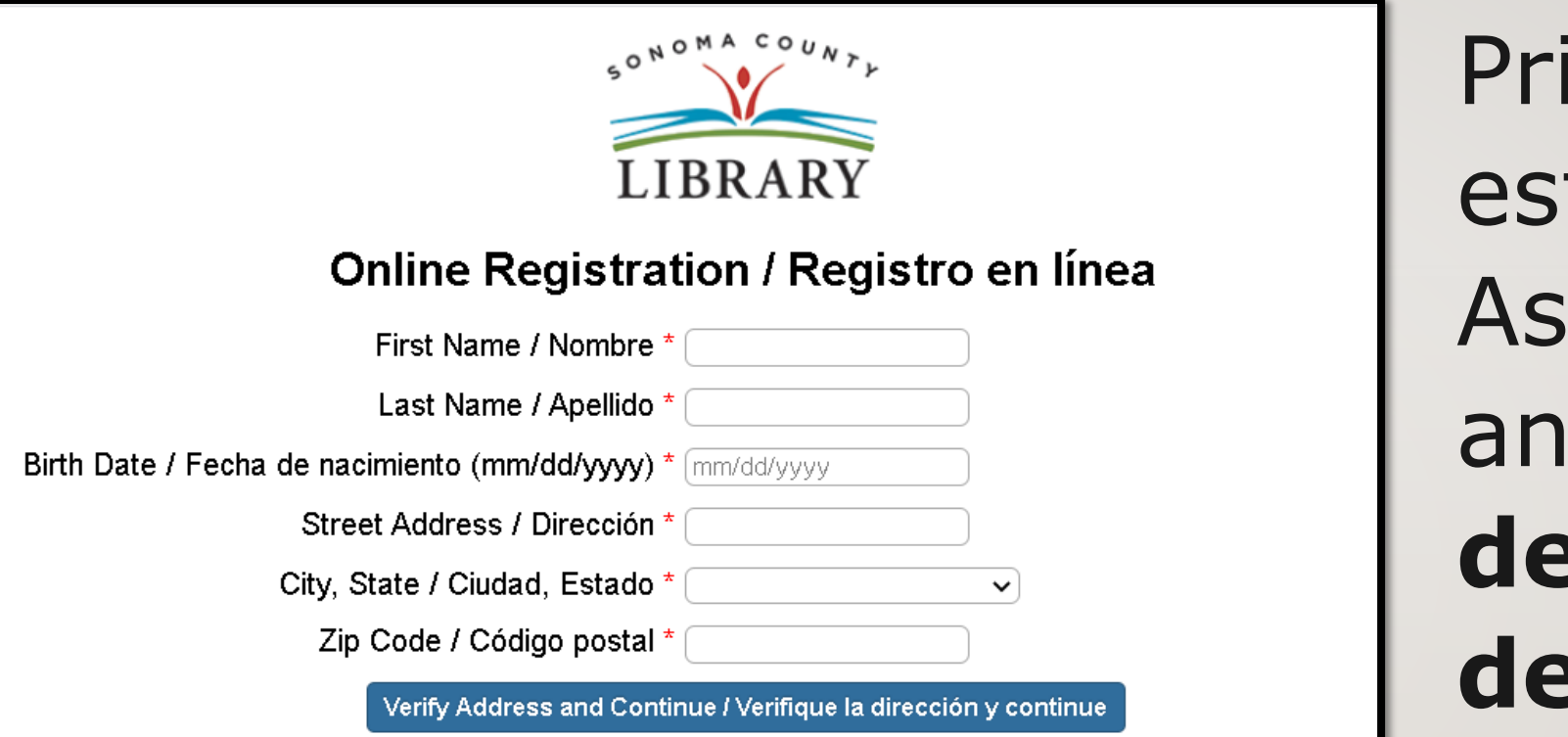

Primero, rellena este formulario. Asegúrate de anotar tu número de cuenta y el pin de cuatro dígitos.

## Y, cuando termines...

Books & More

Hours

#### Research

A-Z List of eResources

#### eResources

Digital Collections

Local Arts -- Local Authors

Local History & Culture

Archival Collections

Local History Databases and . Resources

Follow Us

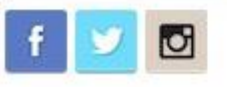

### eResources

### Your 24/7 Online Library

Services

While we take precautions against the coronavirus we can stay connected through the library.

Check out all the great resources below as well as these one-time expanded special offers!

eBooks & eAudiobooks <u>view all</u>

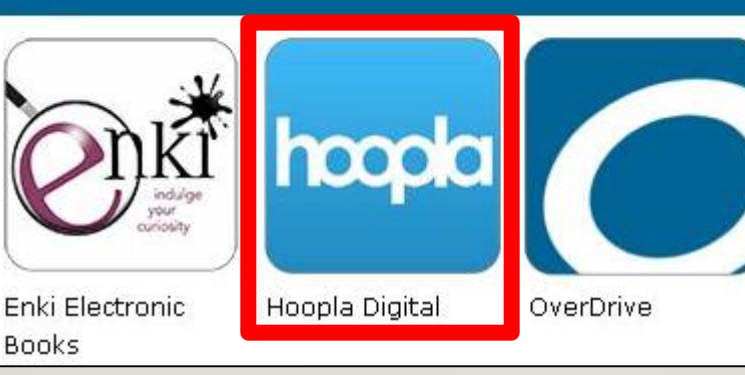

# Accede a Hoopla.com las 24 horas del día a través de la pestaña **Online Resources** que significa recursos en línea.

Visita http://sonomalibrary.org, tu Biblioteca del Condado de Sonoma en línea las 24 horas del día.

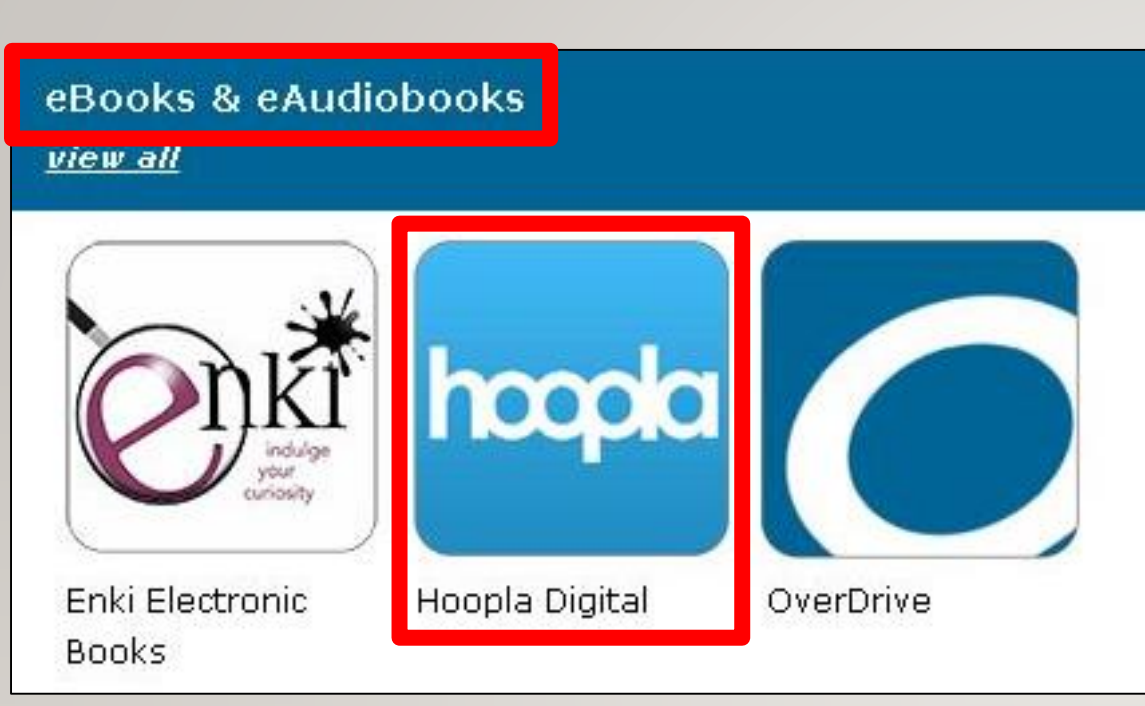

# Haz clic en el icono

Hoopla en el menú de

# eBooks y

eAudiobooks que

significa libros y

# audiolibros

# electrónicos

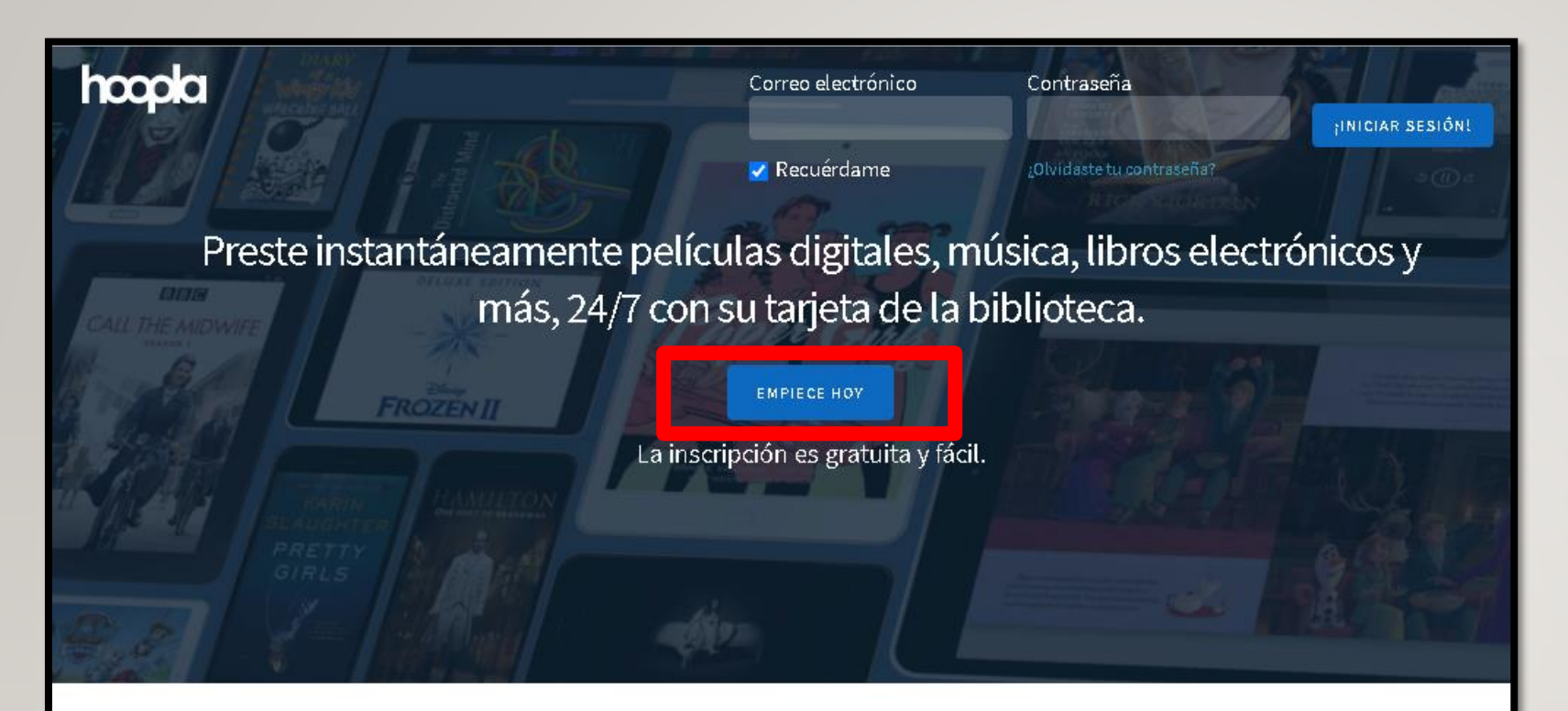

Tu biblioteca pública al alcance de tu mano.

En cualquier momento. En cualquier sitio.

Haz clic en **Empieza Hoy** para empezar a crear una nueva cuenta

### 🥑 Tu información

Correo electrónico

Confirmar correo electrónico

Contraseña (8-40 caracteres)

Confirmar contraseña

Al hacer clic en Aceptar, acepta nuestros términos y condiciones y nuestra política de privacidad .

¿Ya tienes una cuenta? Iniciar sesión

DE ACUERDO

Escribe tu correo

electrónico y una

## contraseña. Haz clic

# en **De Acuerdo**.

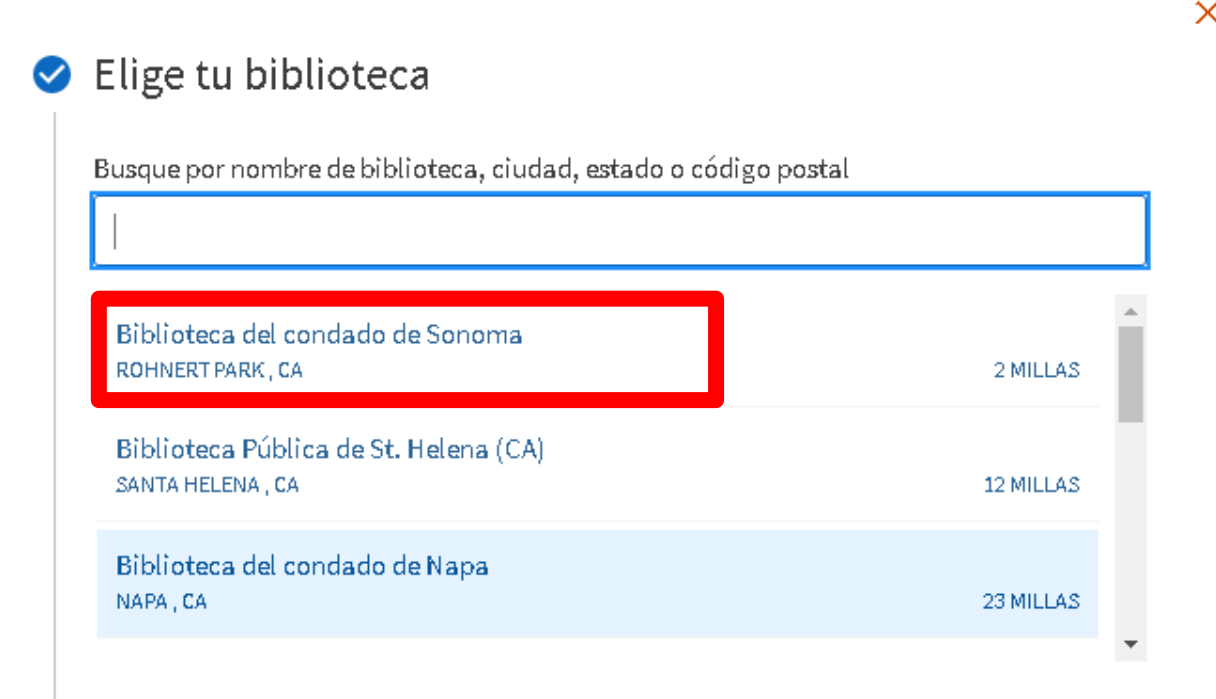

La lista incluye más de 1.500 sistemas de bibliotecas en los EE. UU. Y Canadá que ofrecen el servicio de alboroto. Si su biblioteca no está en la lista, por favor contáctelos directamente y pídales que ofrezcan alboroto a sus usuarios.

## Selecciona **Biblioteca del Condado de Sonoma** en el menú.

Aparece **Rohnert Park**, iAhí es donde se encuentran nuestras oficinas centrales!

Ingresa tu número de Student OneCard y tu PIN. Haz clic en Inscríbeme.

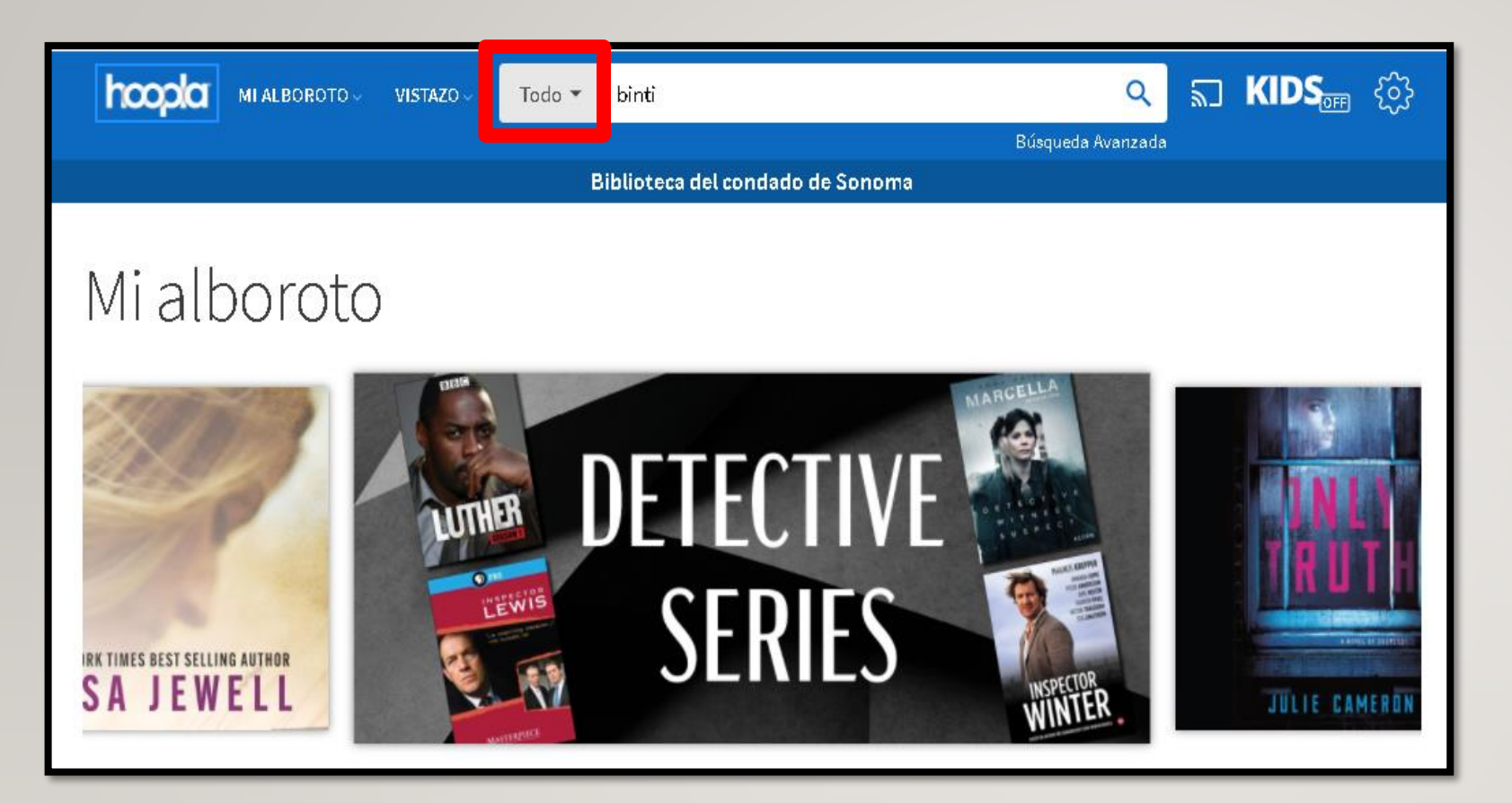

iYa estás listo para disfrutar de **Hoopla**!

Puedes especificar el formato antes de comenzar la búsqueda de

títulos por hacer clic en Todo.

|                                    | X                 |
|------------------------------------|-------------------|
| Búsqueda Avanzada                  | Editor            |
| Tîtulo                             | Buscar por editor |
| Buscar por título                  | ISBN              |
| Personas                           | Buscar por ISBN   |
| Buscar por personas                | Asunto / gênero   |
| Palabras clave                     | Buscarportema o g |
| Buscar por palabras clave          |                   |
| Formato                            |                   |
| Todos los formatos                 | •                 |
| Fecha de publicación / lanzamiento |                   |
| Todas las fechas                   | •                 |
| Fecha Agregada                     | Dara al           |
| Todas las fechas                   |                   |
| Idioma                             |                   |
| Todos los idiomas                  |                   |
| Serie                              |                   |
| Buscar por serie                   | I DUSAU           |

| Editor                   |
|--------------------------|
| Buscar por editor        |
| ISBN                     |
| Buscar por ISBN          |
| Asunto / género          |
| Buscar por tema o género |
|                          |
| ENVIAR CANCELAR          |

# Para obtener más opciones, pruebe la **búsqueda avanzada**

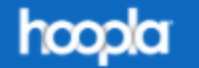

VISTAZO 🗸 👘 Todo 💌

#### Bibliote

binti

## Se muestran 1-6 de 6 resultados para "

MI ALBOROTO ~

> Formato

> Opiniones de los usuarios

> Fecha de lanzamiento

> Fecha Agregada

> Idioma

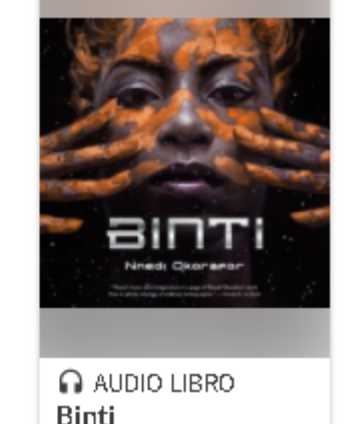

Nnedi Okorafor

# iBinti está disponible como un audiolibro electrónico!

## Binti 2015

#### MACMILLAN AUDIO INGLÉS (ÍNTEGRO) 2 H 30 MIN

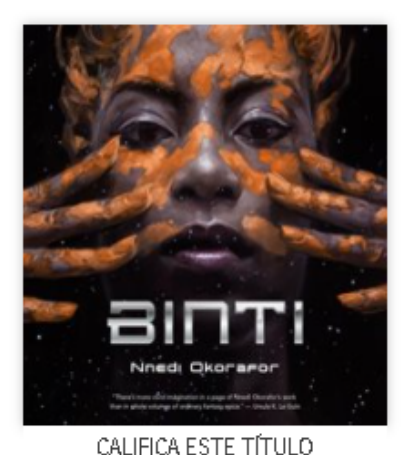

📥 📥 🧄 ( 750 )

PEDIR PRESTADO

#### por Nnedi Okorafor leído por Robin Miles

#### Parte 1 de la serie <mark>Bint</mark>i

¡Ganadora del Premio Hugo y el Premio Nebula a la Mejor Novela! que se le ha ofrecido un lugar en la Universidad de Oomza, la mejo aceptar la oferta significará renunciar a su lugar en su familia para comparten sus caminos ni respetan sus costumbres. El conocimien pagar, pero su viaje lo hará. no será fácil. El mundo en el que busca una raza alienígena que se ha convertido en materia de pesadillas

VER MÁS

Ciencia ficción y fantasía

## Título de préstamo

Este título está disponible durante 21 días después de que lo pida prestado. Este título está disponible solo para transmisión. ¿Estás seguro de que quieres tomar prestado este título?

TÎTULO DE PRÊSTAMO CANCELAR

# Haz clic en **Pedir prestado** y **Título de préstamo**

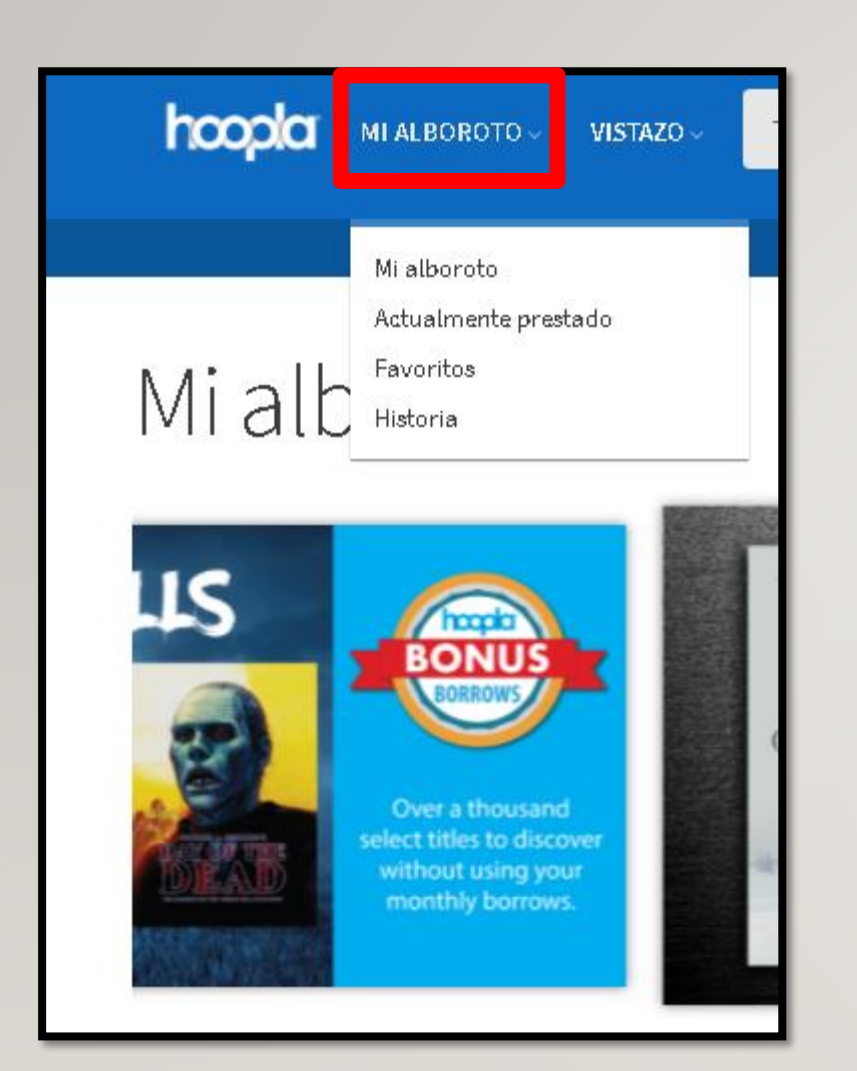

## Actualmente Prestado Puedes pedir prestados 7 títulos más este mes. **Haga clic aquí para ver su historial de préstamos** Devoluciones en 21 días O **Binti** Inedi Okorafor

# Visita **Mi Alborto** para encontrar tus préstamos actuales.

iDisfruta de **Hoopla**!

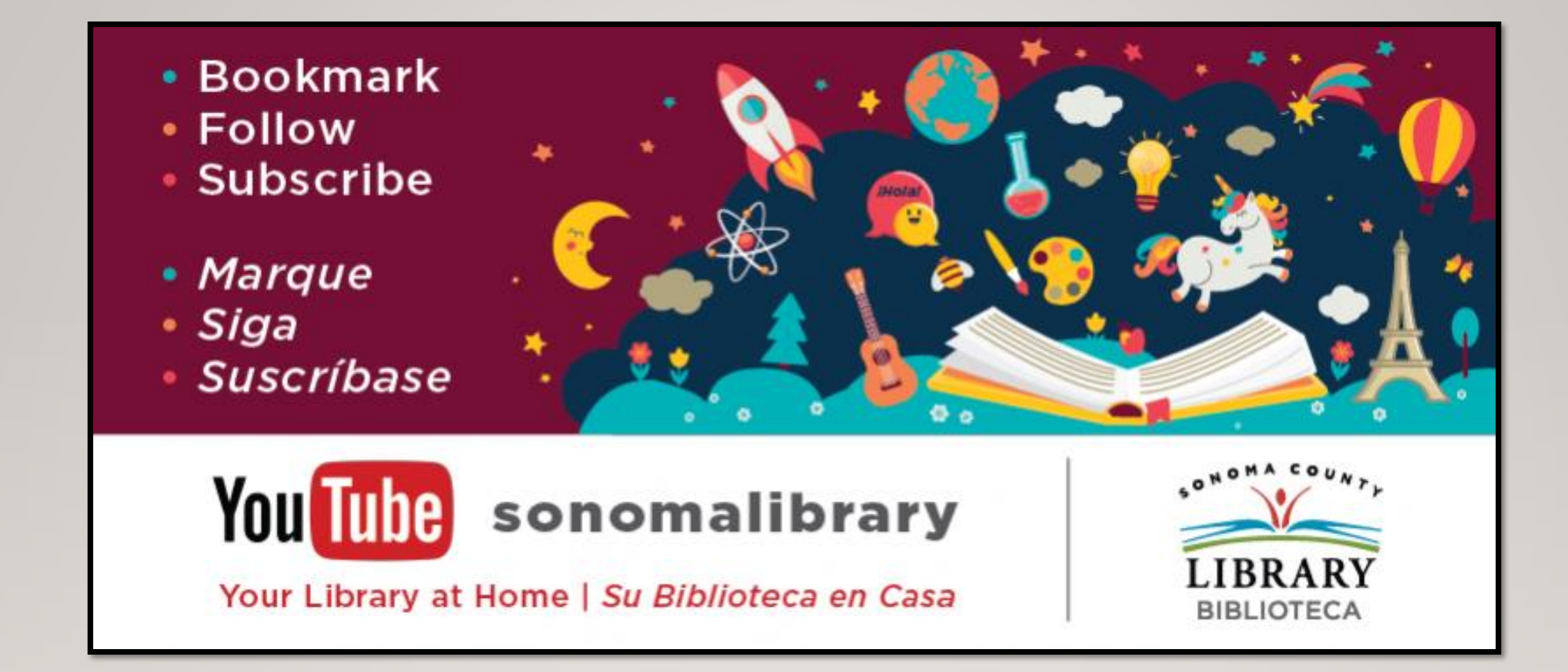

Síguenos para ver vídeos útiles o para obtener ayuda de un bibliotecario en <u>sonomalibrary.org</u>

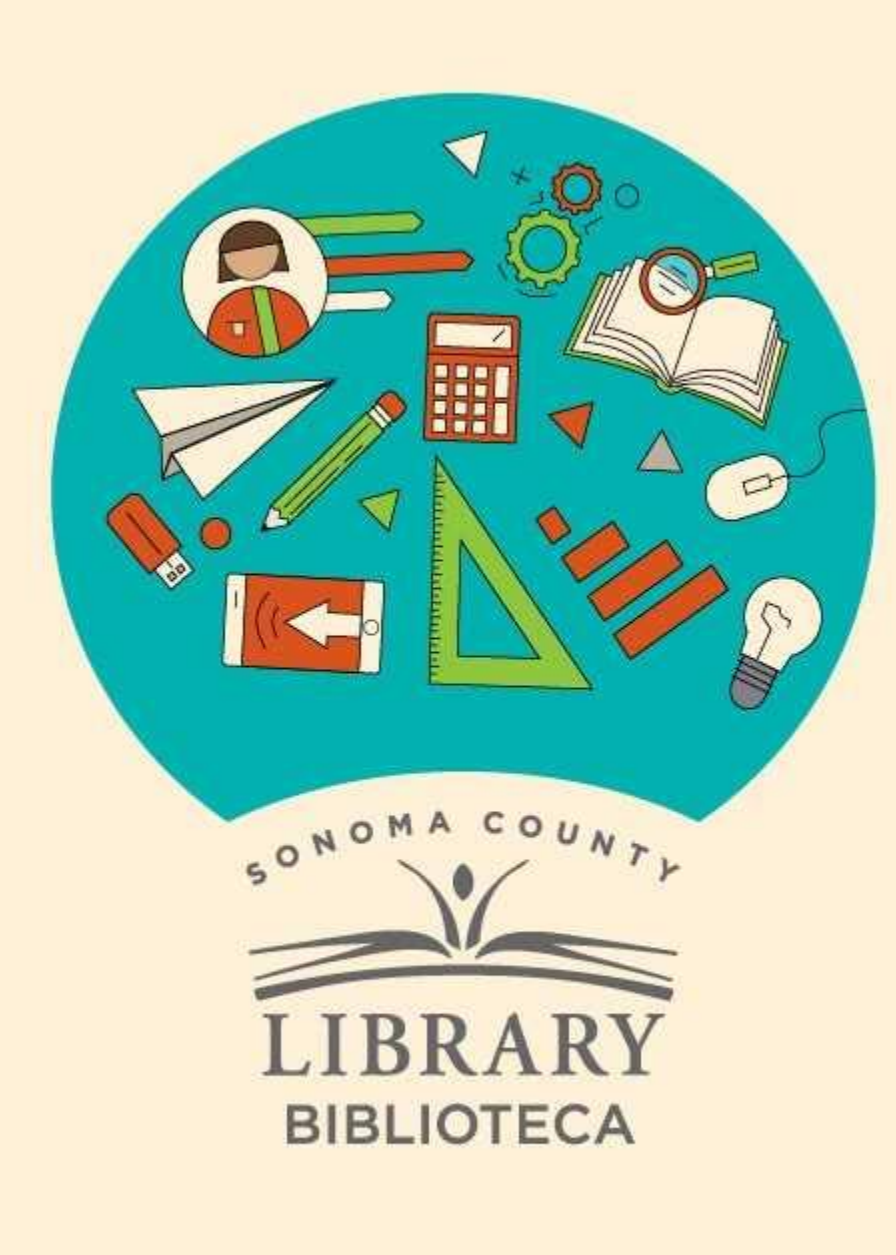

## Thank You for Watching Gracias por ver este video

For more information and to search additional resources please visit:

Para más información y para buscar recursos adicionales por favor visita:

sonomalibrary.org/kids/ supporting-student-success

Follow us & subscribe Síguenos y suscríbete

O V